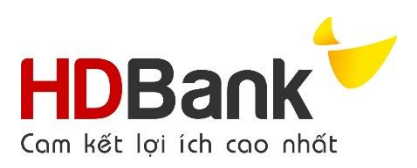

## HƯỚNG DẪN DỊCH VỤ THU HỘ HỌC PHÍ ĐẠI HỌC KIẾN TRÚC ĐÀ NẵNG KÊNH MOBILE BANKING

- I. Bước 1: Đăng nhập và chọn chức năng Thanh toán học phí
  - 1. Khách hàng đăng nhập ứng dụng Mobile Banking HDBank.
  - 2. Chọn chức năng "Thanh toán".
  - 3. Chọn "Học phí".

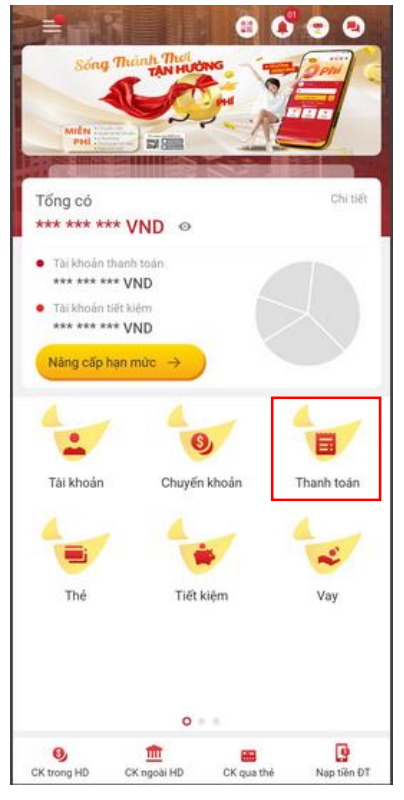

Hình 1 – chọn Thanh toán

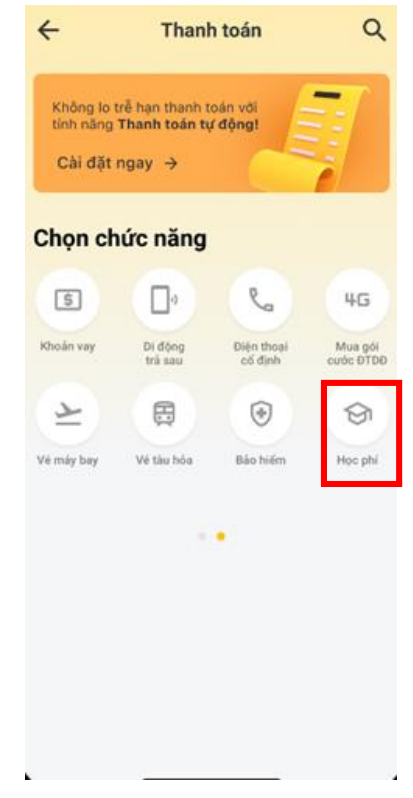

Hình 2 – chọn Học phí

- II. Bước 2: Khai báo thông tin thanh toán học phí Tại màn hình thanh toán học phí:
  - 1. Tài khoản nguồn: lựa chọn tài khoản thanh toán trích nợ.

| 15:50                |      |
|----------------------|------|
| ← Thanh toán học phí | 0000 |
| 💄 Tài khoản nguồn    |      |
|                      | ~    |
| Số dư khả dụng:      | VND  |

Hình 3 – chọn Tài khoản nguồn

- 2. Thông tin thanh toán
  - a. Chọn nhà cung cấp: Đại học Kiến Trúc Đà Nẵng

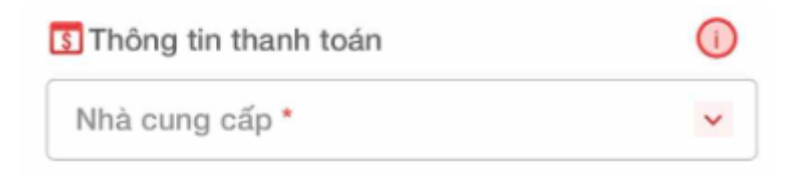

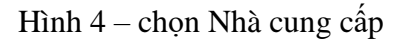

b. **Chọn loại phí:** KHCN được lựa chọn các loại phí bao gồm Học phí và Phí thu hộ. Nếu chọn loại phí nào thì thanh toán các khoản thu của loại phí đó.

|        | <ul> <li>← Thanh toán học phí ()</li> <li>▲ Tài khoản nguồn</li> <li>C</li> <li>C</li> <li>Số dư khả dụng:</li> </ul> |                                                                                                    |
|--------|----------------------------------------------------------------------------------------------------|----------------------------------------------------------------------------------------------------|
| •      | Tài khoản nguồn C Số dư khả dụng:                                                                                     | v<br>ND                                                                                                    |
| ·<br>• | Tài khoản nguồn C Số dư khả dụng:                                                                                     | v<br>ND                                                                                                    |
| ••     | Số dự khả dụng:                                                                                                    | v<br>ND                                                                                                    |
| 0      | Số dư khả dụng:                                                                                                    | ND                                                                                                    |
|        |                                                                                                    |                                                                                                    |
|        |                                                                                                    |                                                                                                    |
| ~      | Inông tin thanh toán                                                                                                  |                                                                                                    |
| ×      | Đại học Kiến Trúc Đà Nẵng                                                                                             | ~                                                                                                    |
| 8      | Phí thu hộ                                                                                                    | *                                                                                                    |
|        | 21143051                                                                                                    | B                                                                                                    |
| gý     |                                                                                                    |                                                                                                    |
| _      | Lưu danh bạ thụ hưởng                                                                                                 |                                                                                                    |
|        | Bằng việc nhấn tiếp tục, bạr<br>với điều khoản và điều kiện                                                           | ı đã đồng ý                                                                                                    |
|        | TIẾP TỤC                                                                                                    |                                                                                                    |
|        | ×<br>×<br>×<br>×<br>×<br>×                                                                                            | <ul> <li>Thông tin thanh toán</li> <li>Đại học Kiến Trúc Đà Nẵng</li> <li>Phí thu hộ</li> <li>21143051</li> <li>yỳ</li> <li>Lưu danh bạ thụ hưởng</li> <li>Bằng việc nhấn tiếp tục, bạr với điều khoản và điều kiện</li> </ul> |

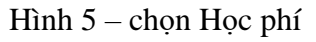

- c. Luu ý:
  - i. Phí thu hộ bao gồm
    - Bảo hiểm y tế
    - Bảo hiểm tai nạn
    - Lệ phí khám sức khỏe
  - ii. Học phí: là các loại phí (trừ các khoản phí thu hộ)
- d. **Nhập Mã khách hàng:** nhập Mã sinh viên (có thể nhập chữ và số, không cho phép nhập ký tự đặc biệt).

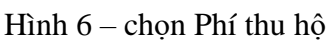

| 15:50                                                       | 🕈 🕅       |
|-------------------------------------------------------------|-----------|
| 🔶 Thanh toán học phí ( 🧃                                    | • 0 •     |
|                                                             |           |
| 💄 Tài khoản nguồn                                           |           |
| þ                                                           | ~         |
| Số dư khả dụng:                                             | ND        |
| 3 Thông tin thanh toán                                      | 0         |
| Đại học Kiến Trúc Đà Nẵng                                   | ~         |
| Học phí                                                     | ~         |
| 21143051                                                    | 8         |
| Lưu danh bạ thụ hưởng                                       |           |
| Bằng việc nhấn tiếp tục, bạn<br>với điều khoản và điều kiện | đã đồng ý |
| TIẾP TỤC                                                    |           |
|                                                             |           |
|                                                             |           |

Hình 7 – chọn Mã sinh viên

III. Bước 3: Xác nhận điều khoản và điều kiện

Tại màn hình cung cấp Điều khoản & điều kiện:

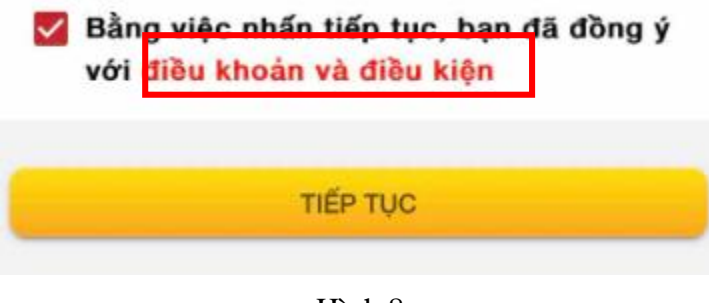

Hình 8

| Ð               | IỀU KHOẢN VÀ ĐIỀU KIỆN ĐĂNG KÝ, SỬ                                                                                                    |
|-----------------|----------------------------------------------------------------------------------------------------|
|                 | DỤNG DỊCH VỤ THU HỘ HỌC PHÍ                                                                                                    |
| Điều            | <ol> <li>Định nghĩa</li> <li>Điều khoản và Điều kiện: là Điều khoản và<br/>Điều kiện đăng ký, sử dụng dịch vụ thu hứ<br/>học phí này và các nội dụng được sửa đối<br/>bổ sung được HDBank cập nhật trong từng<br/>thời kì</li> </ol>                                                                                                    |
| 1               | unon N                                                                                                    |
|                 | 5. "HDBank": Ngăn hàng TMCP Phát triển TP<br>Hồ Chí Minh, theo đó HDBank là ngân hàng<br>tiếp nhận, thực hiện dịch vụ thanh toán theo<br>đề nghị của Khách hàng và thực hiện các yêu<br>cầu xác thực giao dịch đối với Tài khoản. d. "Bên thụ hưởng": là Trường Đại học ký hợp<br>đồng liên kết/hợp đồng dịch vụ thu hộ với<br>HDBank. đồng thời là Đơn vi mà Khách hànc |
| - Đ<br>- Đ<br>đ | ăng ký sử dụng Dịch vụ thu hộ học phí;<br>ăng ký phương thức xác thực OTP-SMS qua sở<br>lện thoại 0964216463 để xác thực các giao dịch<br>lực hiện qua tài khoản khi sử dụng Dịch vụ;                                                                                                    |
| - Đ             | ồng ý với Điều khoản và Điều kiện của Dịch vụ.                                                                                                    |
|                 | ĐÓNG                                                                                                    |

- 1. Nhấn nút "Đóng" thoát màn hình
- 2. Nhấn "**Tiếp tục**" đồng ý để tiếp tục thực hiện dịch vụ

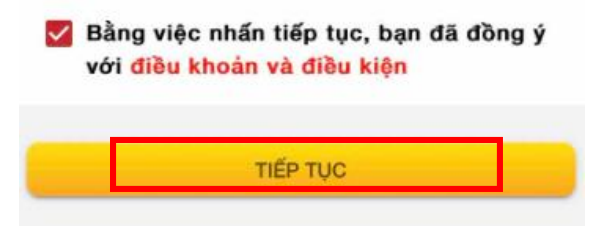

Hình 10

IV. Bước 4: Màn hình Thông tin chi tiết

Khách hàng thực hiện:

1. KH tích chọn khoản thu theo Nội dung cần thanh toán: được phép tùy chọn thanh toán

| 15:33<br>◀ Tìm kiểm        | ···· 🕈 🕼                   |
|----------------------------|----------------------------|
| ← Thanh toán học p         | ohí 😫 🔀 🗗 🕤 🕤              |
| Loại phí                   | Thu hộ                     |
| Mã khách hàng              | 21143051                   |
| Họ và tên sinh viên        | p p                        |
| Mā lớp                     | γL                         |
| Tên lớp                    | VLVH<br>liễn thông         |
| Nội dung                   | Số tiền 🗌                  |
| Bao hiem tai nan           | 50.000 VND 🔽               |
| Thu bao hiem y te nam 2023 | 563.500 VND                |
| Le phi kham suc khoe       | 100.000 VND 🔽              |
| Thông tin thanh toán       | 21143051 <u>ि</u> Sao chép |
| Tổng tiền thanh toán       | 150,000 VND                |
| TIÉP                       | тџс                        |

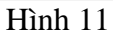

- 2. Chọn "**Tiếp tục**": Hệ thống sẽ hiển thị màn hình thông tin thanh toán, KH tiến hành kiểm tra dòng Tổng tiền thanh toán và số dư tài khoản đảm bảo đủ khả năng thanh toán.
- V. Bước 5: Xác nhận giao dịch thanh toán

Khách hàng kiểm tra thông tin thanh toán, thực hiện:

- 1. Nhập mã SMS OTP để xác nhận thông tin thanh toán
- 2. Chọn "Xác nhận"

| Mã khách hàng                | 51    |
|------------------------------|-------|
| Tên khách hàng               |       |
| Tài khoản nguồn              | 9     |
| Số dư khả dụng               | VND   |
| Số tiền thanh toán           | ND    |
| Phí thanh toán               | 0 VND |
| Mật khẩu giao dịch (sms otp) |       |
| Nhập mã OTP:                 |       |
|                              |       |
| XÁC NHẬN                     |       |

Hình 12

VI. Bước 6: Nhận thông báo kết quả giao dịch